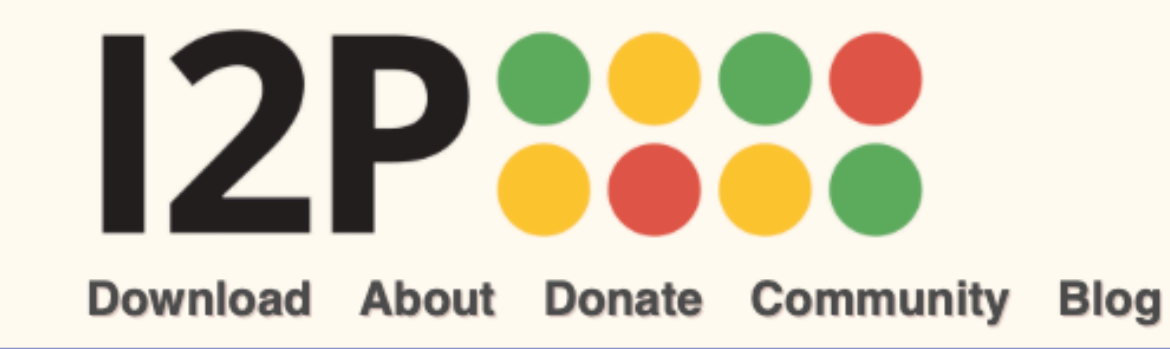

# **The Invisible Internet Project**

Language

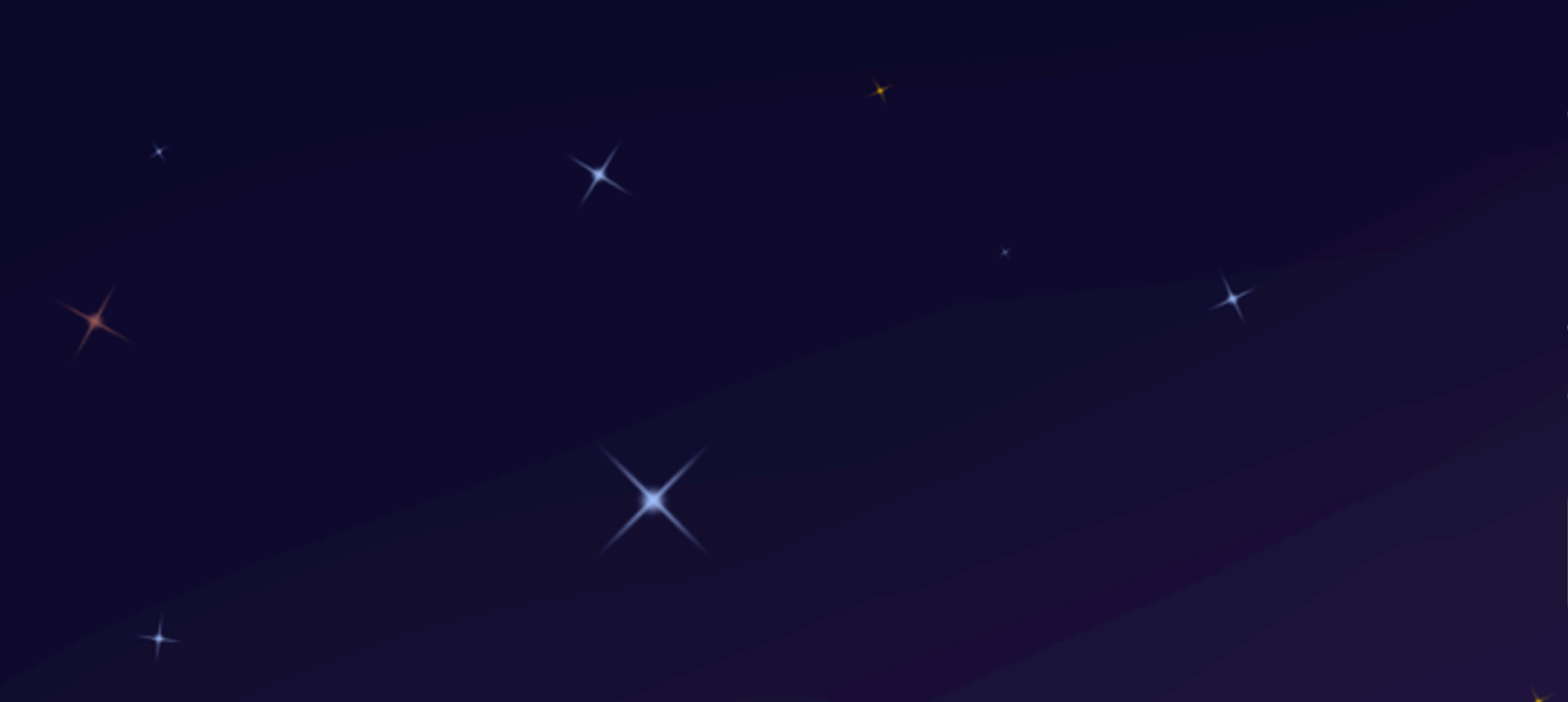

# Welcome to the Invisible Internet

The Invisible Internet is a privacy by design, people-powered network. It is a truly free and anonymizing Internet alternative. Get I2P.

# **Get Started**

# Learn More

### What is I2P?

The Invisible Internet Project (I2P) is a fully encrypted private network layer. It protects your activity and location. Every day people use the network to connect with people without worry of being tracked or their data being collected. In some cases people rely on the network when they need to be discrete or are doing sensitive work.

### **I2P Cares About Privacy**

I2P hides the server from the user and the user from the server. All I2P traffic is internal to the I2P network. Traffic inside I2P does not interact with the Internet directly. It is a layer on top of the Internet. It uses encrypted unidirectional tunnels between you and your peers. No one can see where traffic is coming from, where it is going, or what the contents are. Additionally I2P offers resistance to pattern recognition and blocking by censors. Because the network relies on peers to route traffic location blocking is also reduced

### Peer-to-Peer

The network is people powered . Peers make a portion of their resources, particularly bandwidth, available to other network participants. This allows the network to function with relying on centralized servers. Learn more about the **Protocol Stack**.

### **Privacy and Security By Design**

I2P has created transport protocols that resist DPI censorship, and continuously improves its end to end encryption. Read the I2P Transport Overview.

### **Built For Communication**

I2P has an application layer with easy to use APIs for

News & Updates

Added a Learn More secondary button

2021-05-17 - 0.9.50 Release

2021-02-17 - 0.9.49 Release

2020-12-10 - Hello Git, Goodbye Monotone

2020-11-30 - 0.9.48 Release

2020-08-24 - 0.9.47 Release

2020-06-07 - Help your Friends Join I2P by Sharing Reseed Bundles

2020-05-25 - 0.9.46 Release

2020-03-18 - Using a git bundle to fetch the I2P source code

More blog posts...

creating your own privacy - aware apps.

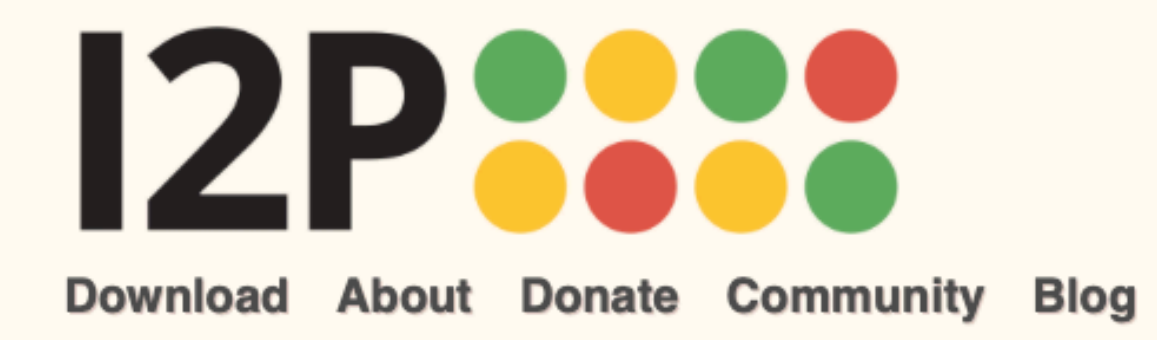

# **Getting Started with I2P**

The Invisible Internet Project (I2P) is a fully encrypted private network layer. It protects your activity and location. Every day people use the network to connect with people without worry of being tracked or their data being collected. In some cases people rely on the network when they need to be discrete or are doing sensitive work.

# **Peer-to-Peer**

The network is people powered . Peers make a portion of their resources, particularly bandwidth, available to other network participants. This allows the network to function with relying on centralized servers. Learn more about the Protocol Stack.

# **Privacy and Security by Design**

I2P has created transport protocols that resist DPI censorship, and continuously improves its end to end encryption. Read the I2P Transport Overview.

# **Built for Communication**

I2P has an application layer with easy to use APIs for creating your own privacy - aware apps.

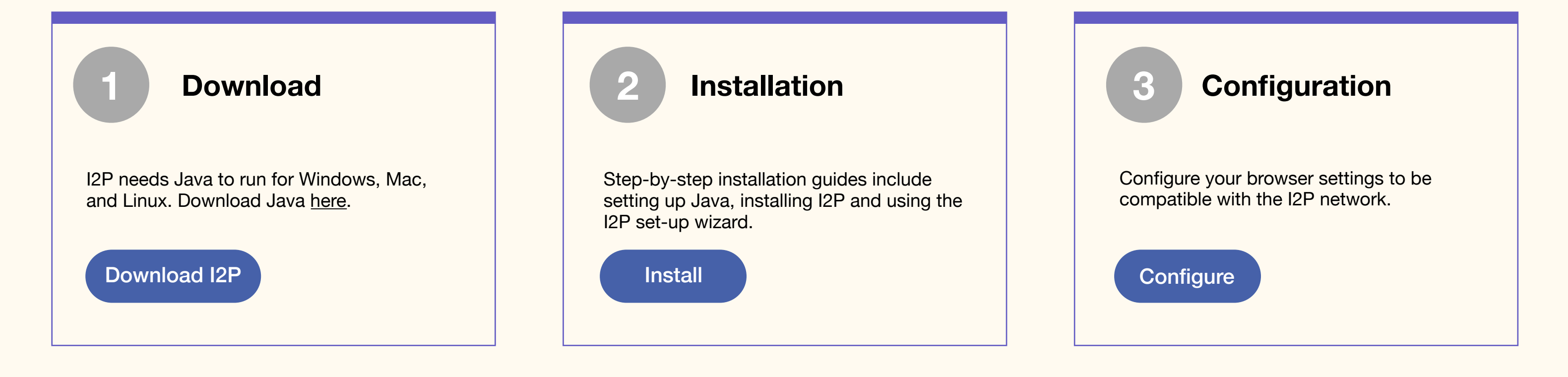

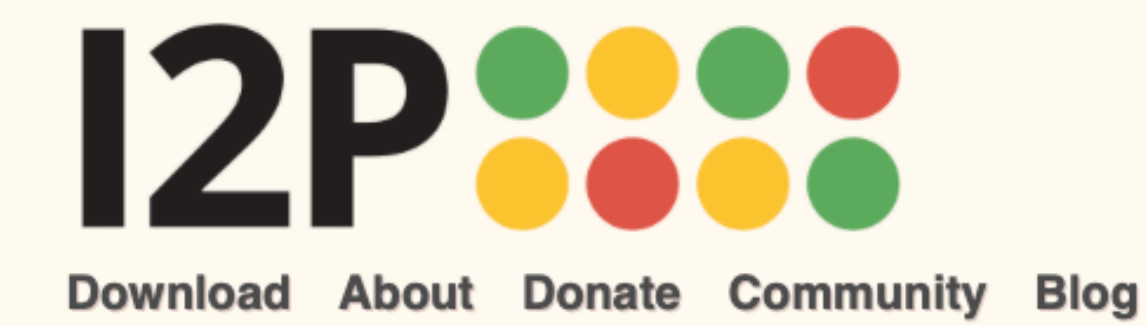

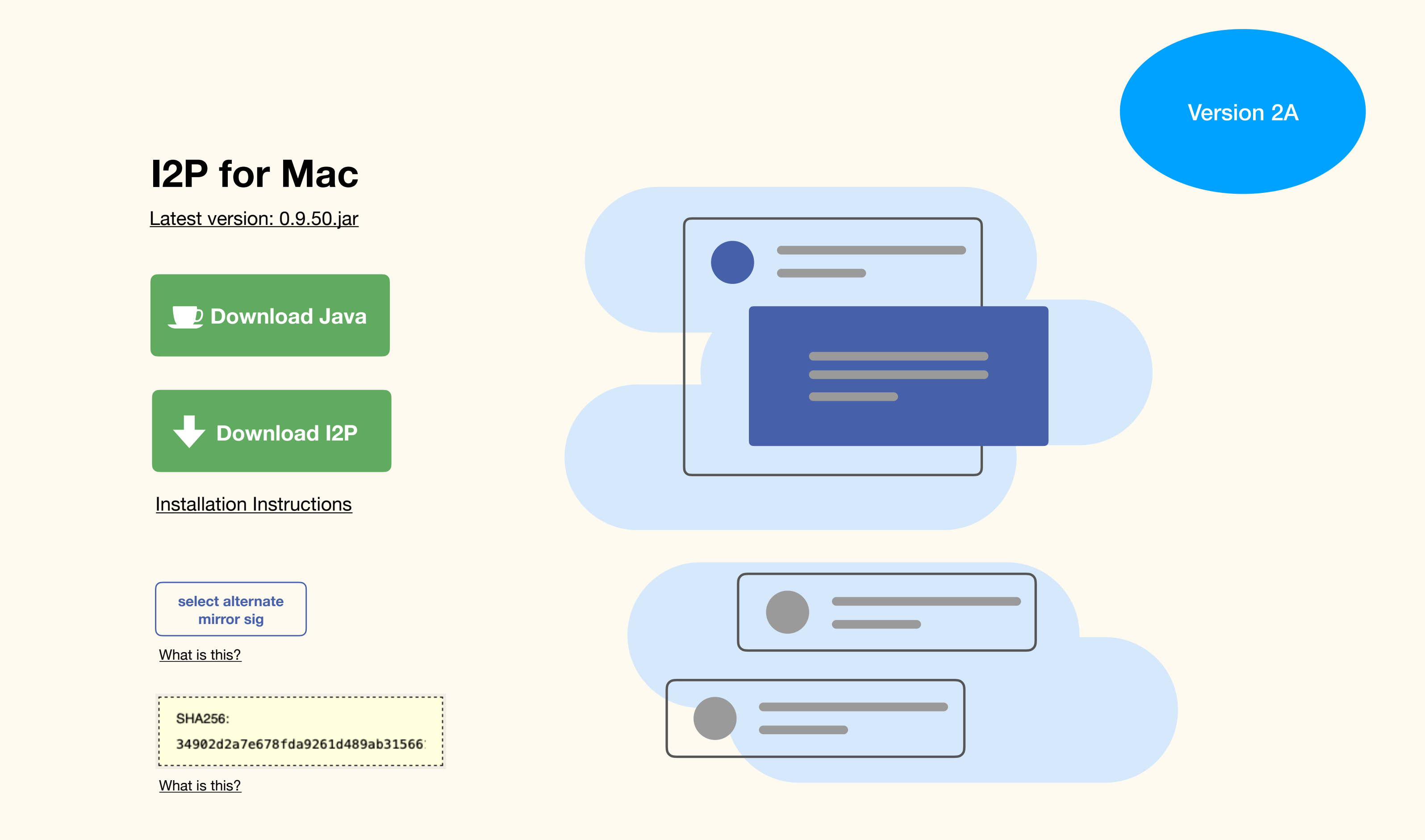

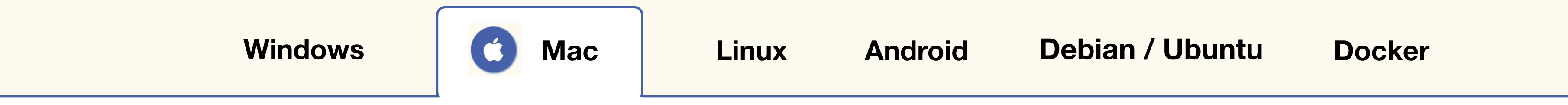

# **Basic Steps for Installation**

Once you've got I2P downloaded, getting I2P installed and running will consist of up to three steps

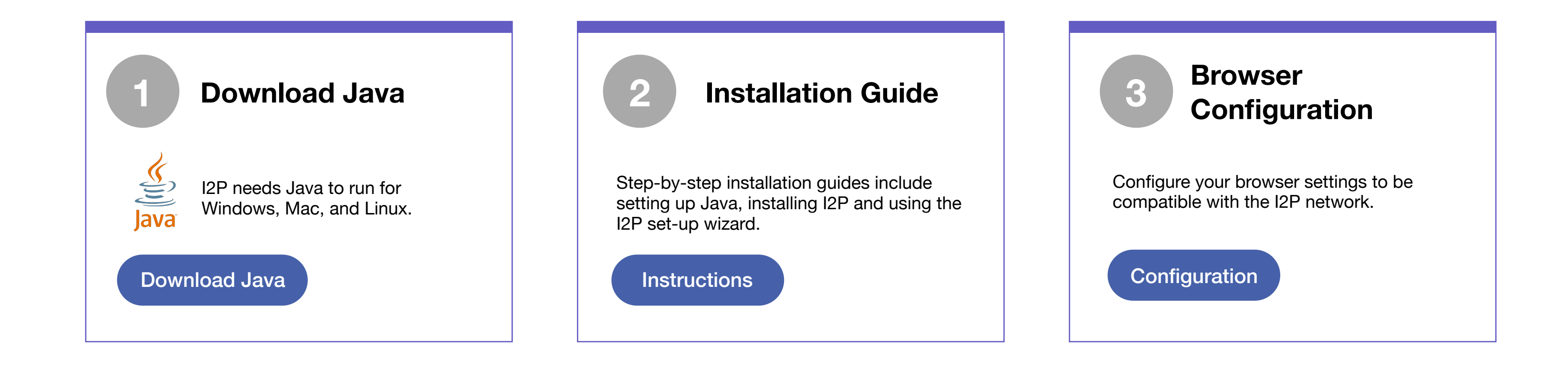

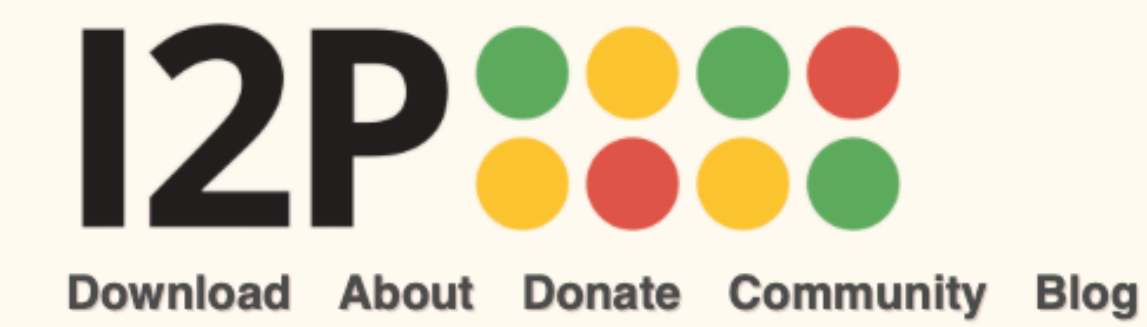

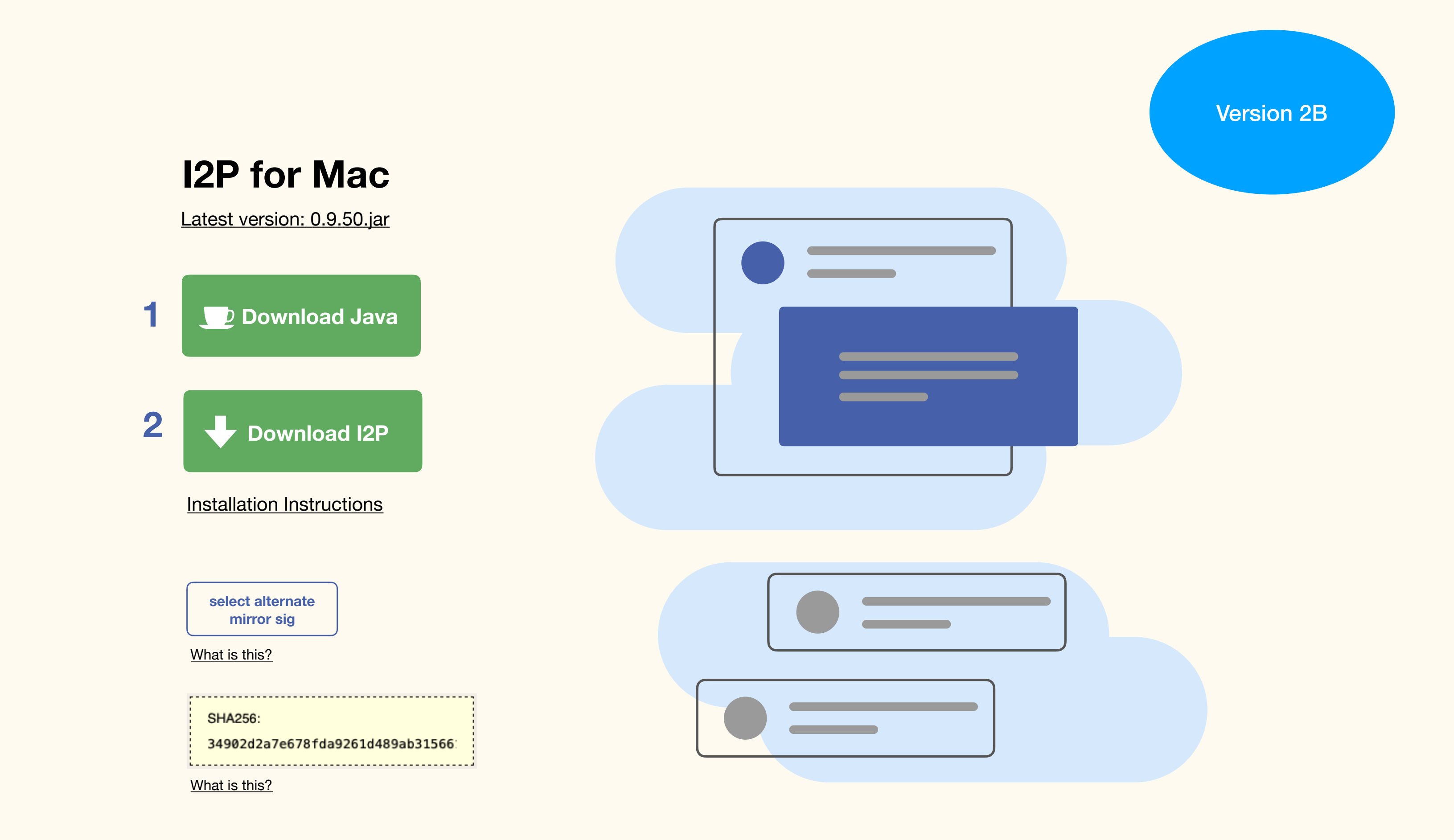

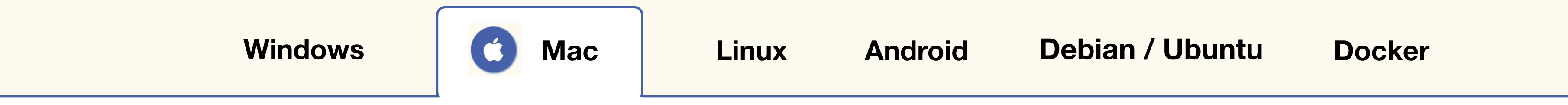

# **Basic Steps for Installation**

Once you've got I2P downloaded, getting I2P installed and running will consist of up to three steps

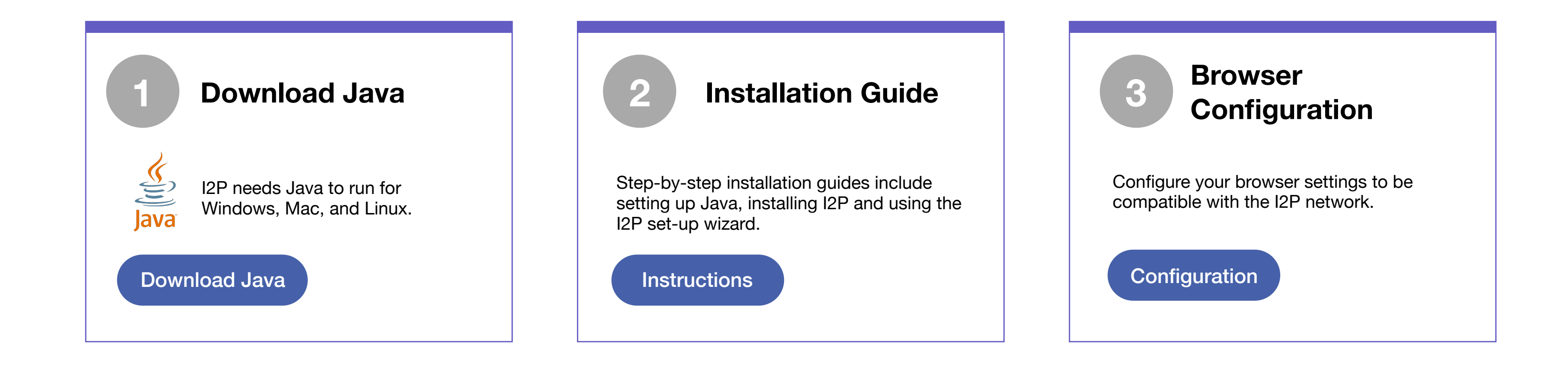

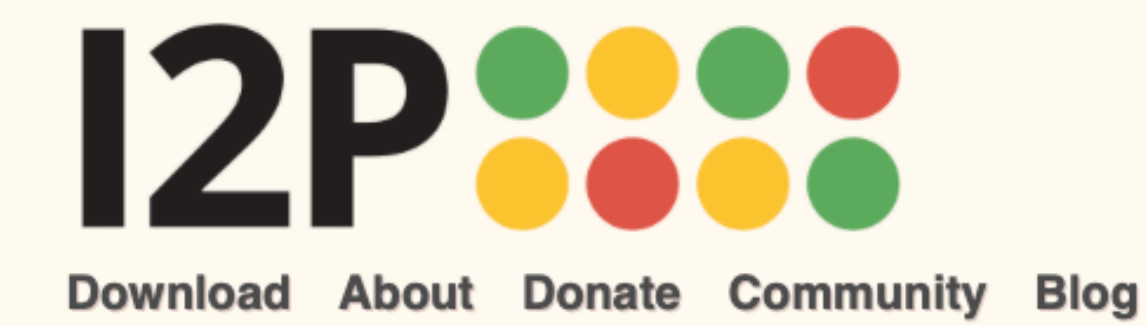

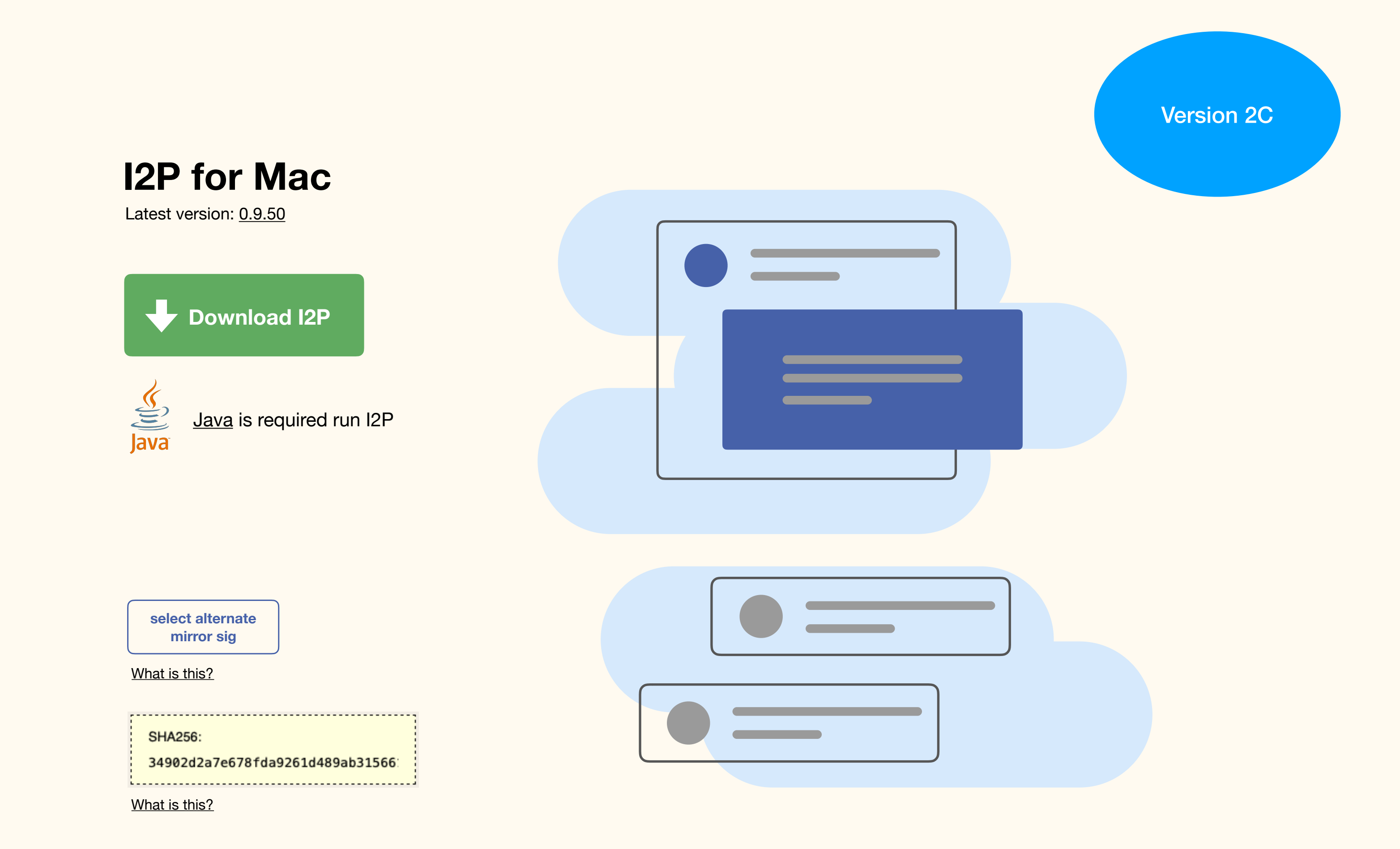

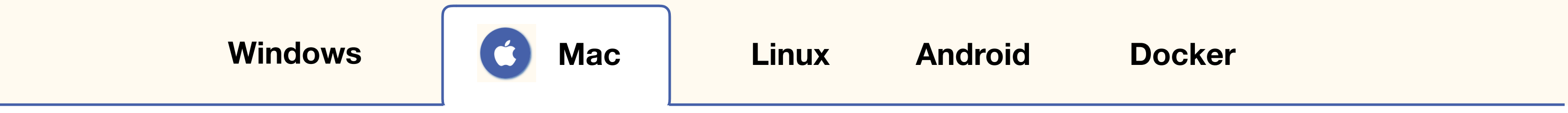

# **Basic Steps for Installation**

Once you've got I2P downloaded, getting I2P installed and running will consist of up to three steps

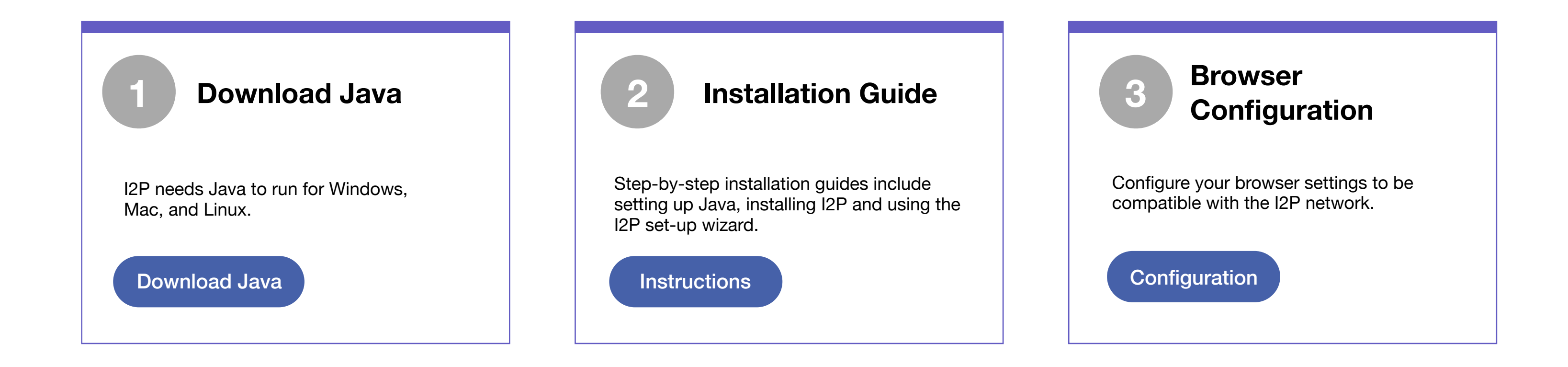

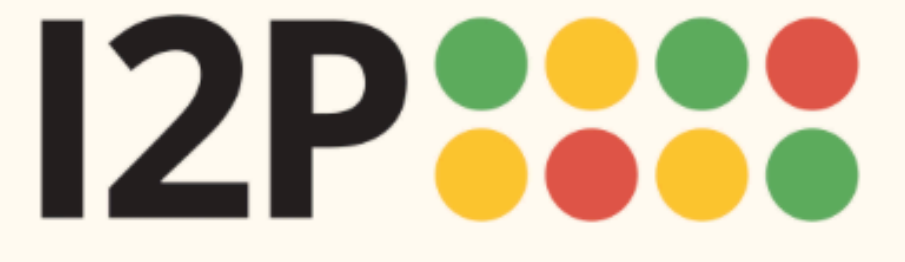

1

2

3

Language

### Installation

I2P Installation Launching I2P Wizard Walk-through

## Installation Instructions for Mac OS

### **I2P Installation**

Download and install <u>Java</u> if you have not already. Step by step installation instructions for Java can be found <u>here</u>.

Open the .jar file. Notice the coffee cup icon, which means it can be opened since Java is installed.

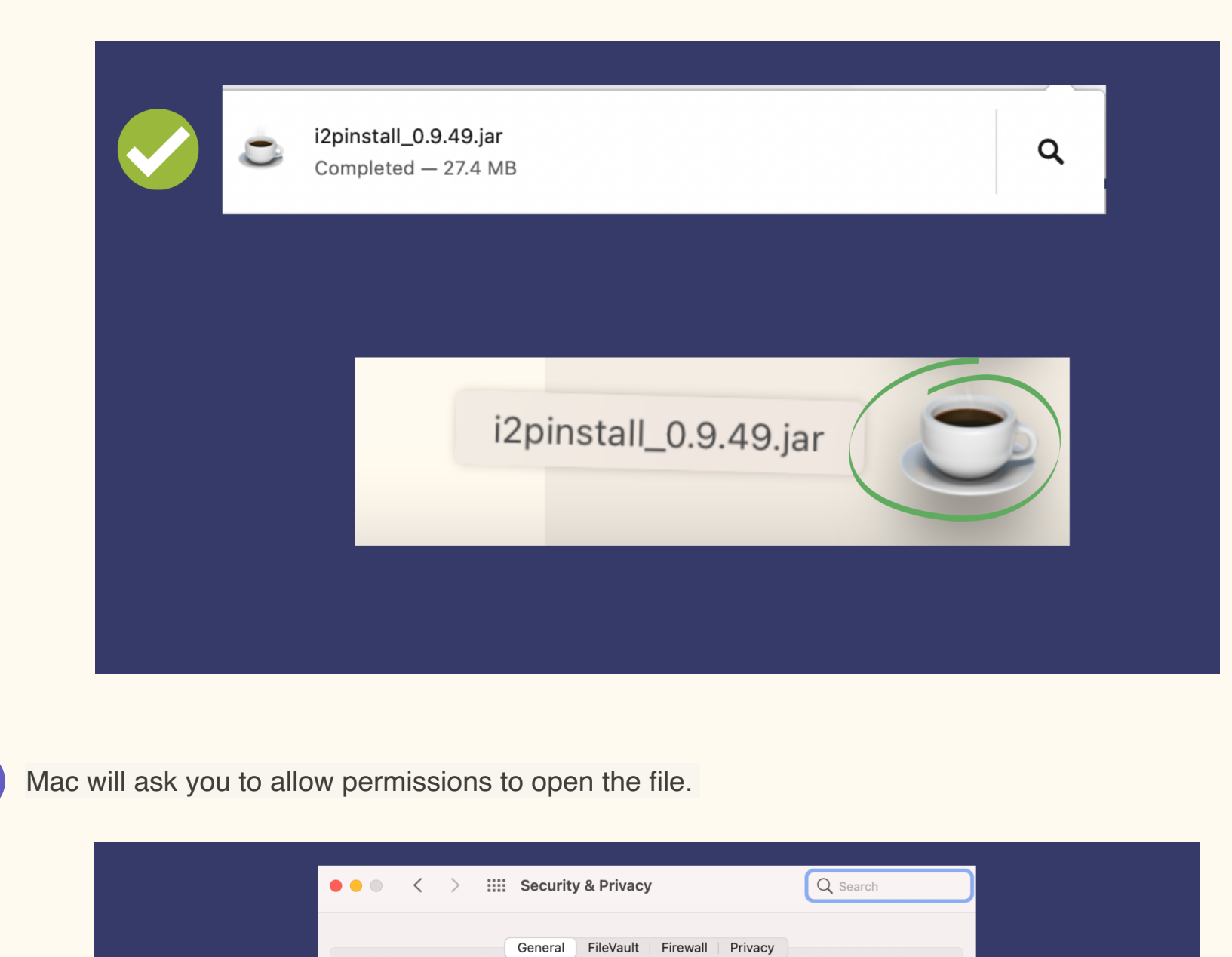

| Show a message when the screen is locked Set Lock Message                          |   |
|------------------------------------------------------------------------------------|---|
|                                                                                    |   |
|                                                                                    |   |
|                                                                                    |   |
|                                                                                    |   |
|                                                                                    |   |
| Allow apps downloaded from:                                                        |   |
| O App Store                                                                        |   |
| App Store and identified developers                                                |   |
| "i2pinstall_0.9.49.jar" was blocked from use because it is not from an Open Anyway |   |
| identified developer.                                                              |   |
|                                                                                    |   |
|                                                                                    |   |
|                                                                                    |   |
|                                                                                    |   |
|                                                                                    |   |
| Click the lock to make changes.                                                    | ? |

Require password 5 minutes 📀 after sleep or screen saver begins

A login password has been set for this user Change Password...

| A login password ha<br>Require pass<br>Show a mes<br>Allow apps downloa<br>App Store<br>App Store and | Privacy         ImacOS cannot verify the developer of "12 pinstall_0.9.49.jar". Are you sure you want to open it?         By opening this app, you will be overriding system security which can expose your computer and personal information to malware that may harm your Mac or compromise your privacy.         ImacOS cannot verify the developer of "12 pinstall_0.9.49.jar". Are you sure you want to open it?         By opening this app, you will be overriding system security which can expose your computer and personal information to malware that may harm your Mac or compromise your privacy.         ImacOS cannot verify the developer of "12 pinstall_0.9.49.jar". Are you security which can expose your computer and personal information to malware that may harm your Mac or compromise your privacy.         ImacOS cannot verify the developer of "12 pinstall_0.9.49.jar". Are you privacy.         ImacOS cannot verify the developer of "12 pinstall_0.9.49.jar". Are you privacy.         ImacOS cannot verify the developer of "12 pinstall_0.9.49.jar".         ImacOS cannot verify the developer of "12 pinstall_0.9.49.jar".         ImacOS cannot verify the developer of "12 pinstall_0.9.49.jar".         ImacOS cannot verify the developer of "12 pinstall_0.9.49.jar".         ImacOS cannot verify the developer of "12 pinstall_0.9.49.jar".         ImacOS cannot verify the developer of "12 pinstall".         ImacOS cannot verify the developer of "12 pinstall".         ImacOS cannot verify the developer of "12 pinstall".         ImacOS cannot verify the developer of "12 pinstalll". | C Search<br>rd<br>een saver begins<br>Message |  |
|----------------------------------------------------------------------------------------------------|----------------------------------------------------------------------------------------------------|-----------------------------------------------|--|
| Click the lock to make char                                                                           | nges.                                                                                                    | Advanced ?                                    |  |

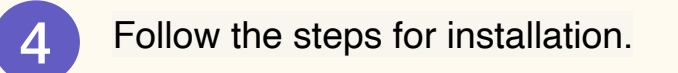

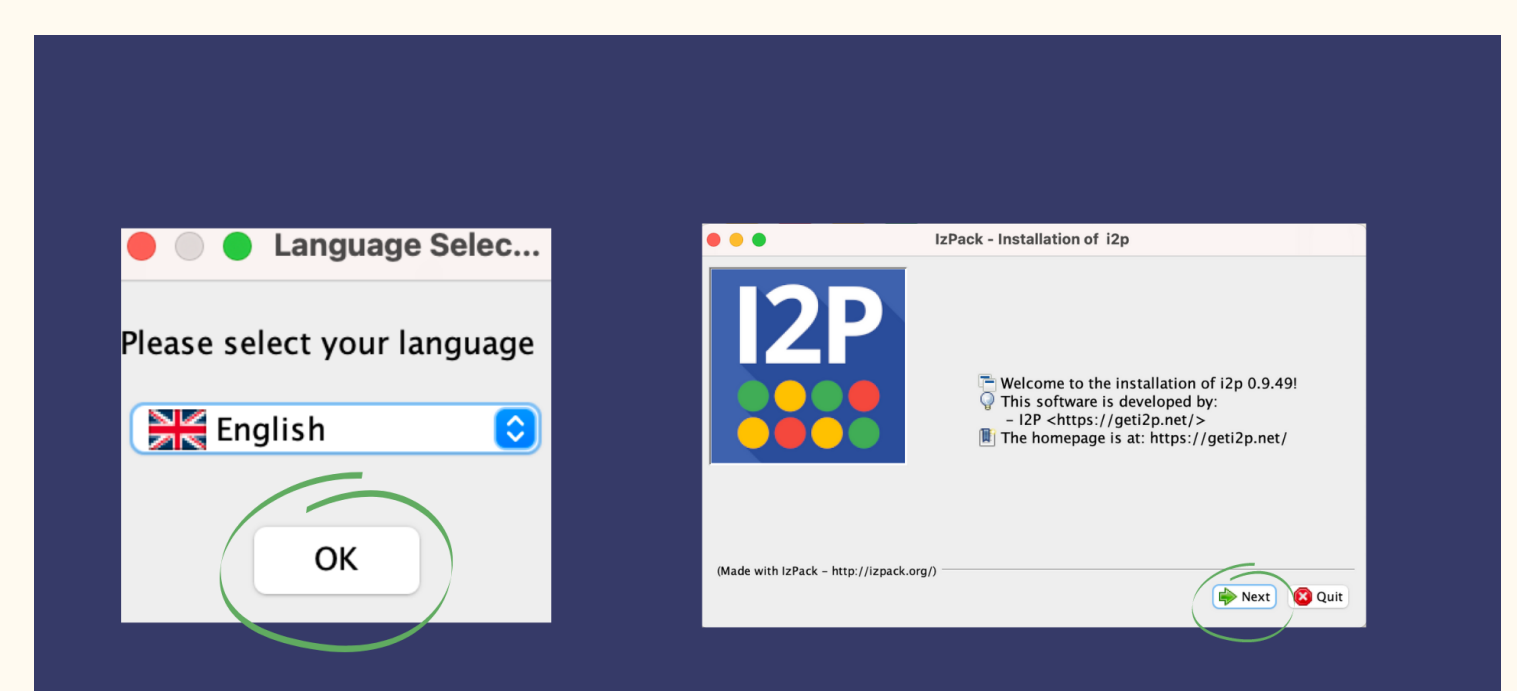

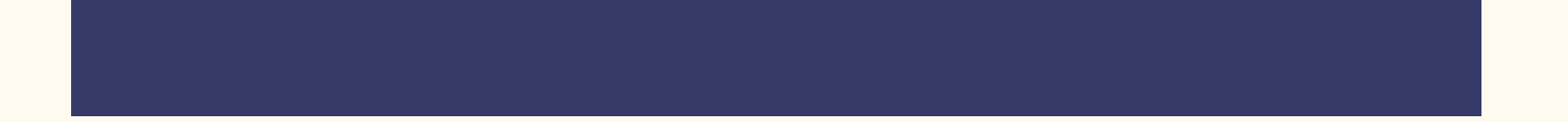

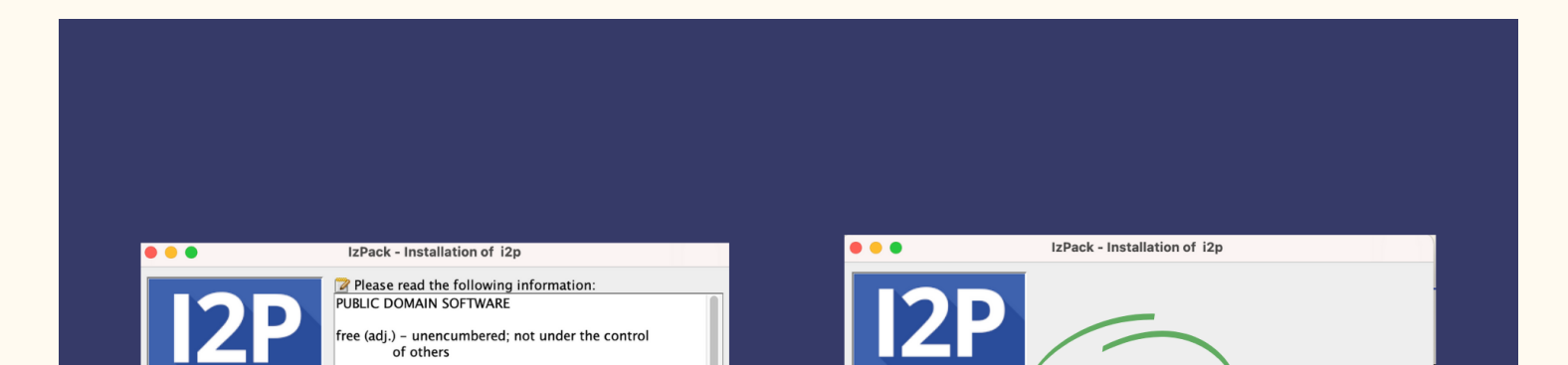

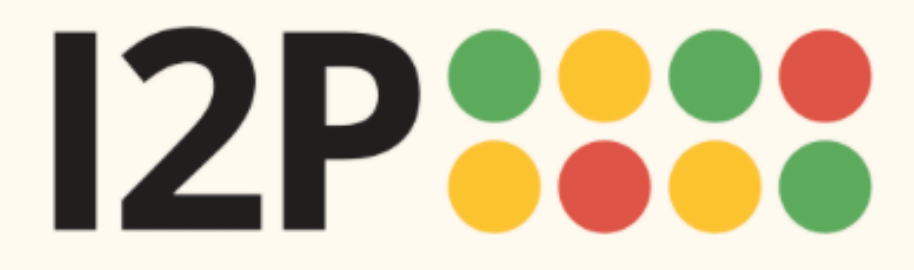

Language

### Installation

I2P Installation Launching I2P Wizard Walk-through

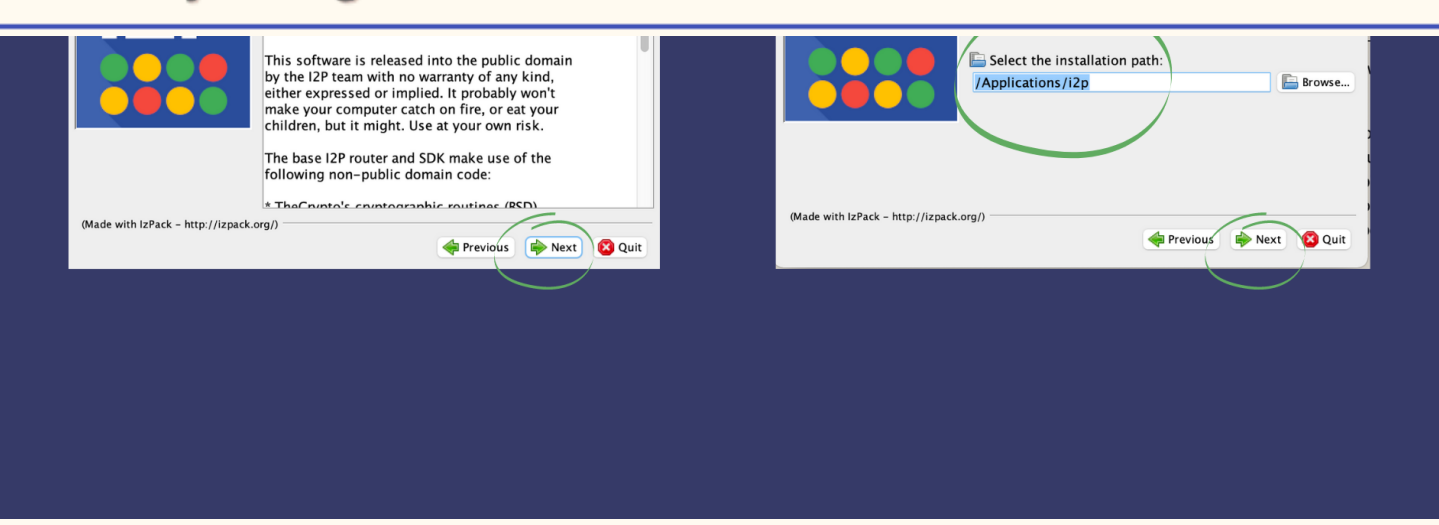

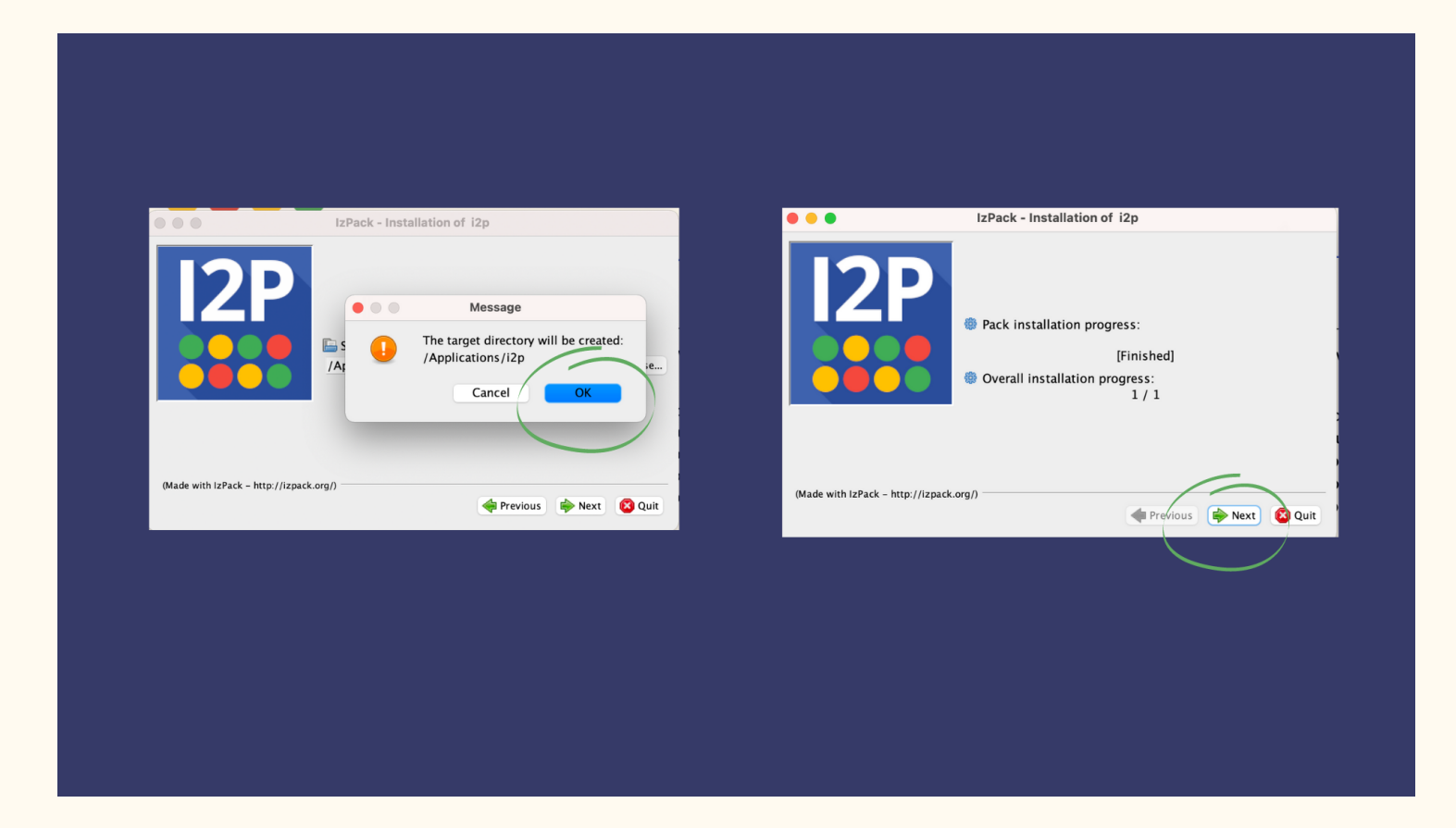

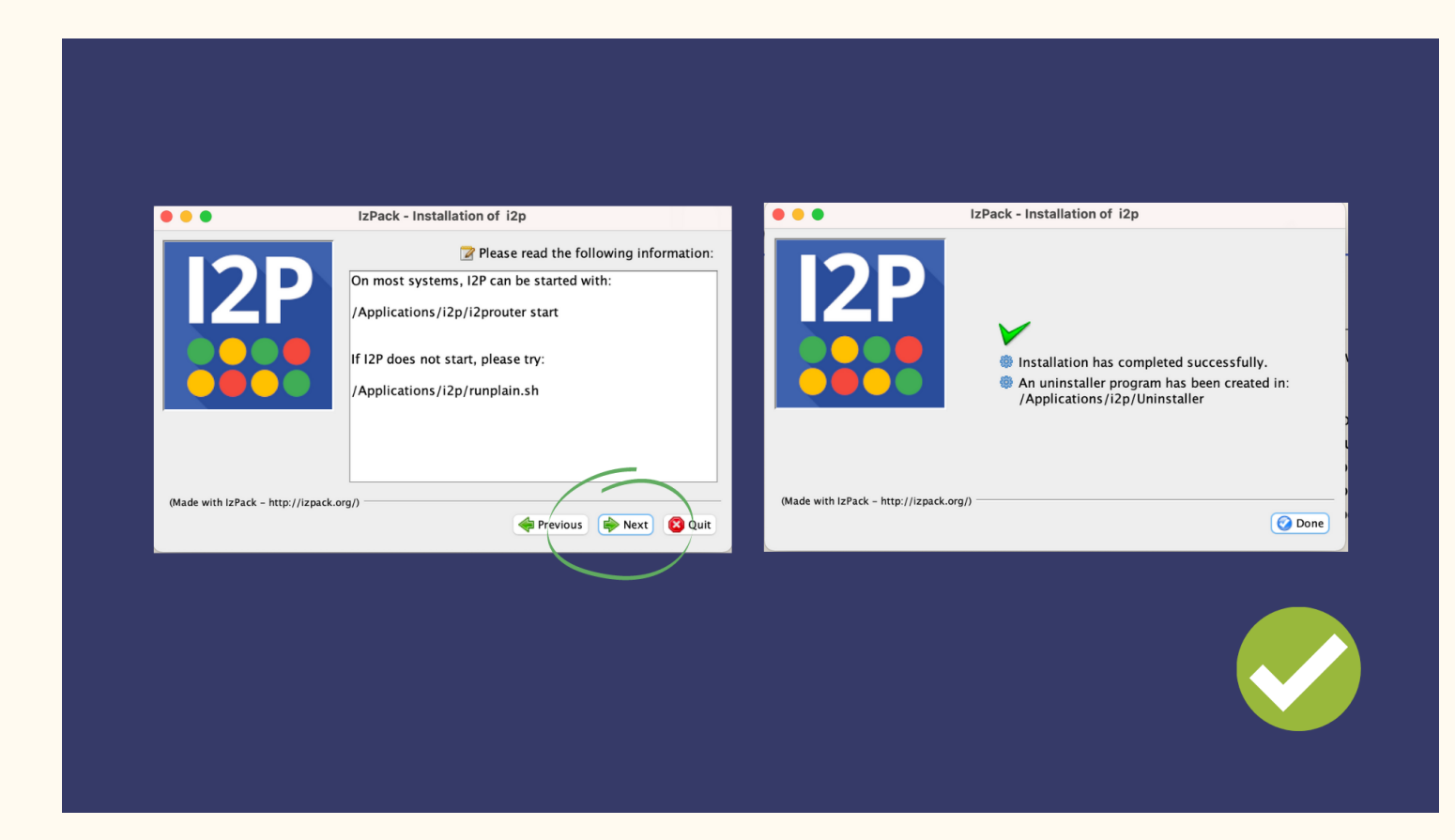

### Launching I2P

1

Go to Finder, and open your Applications to locate the I2P folder.

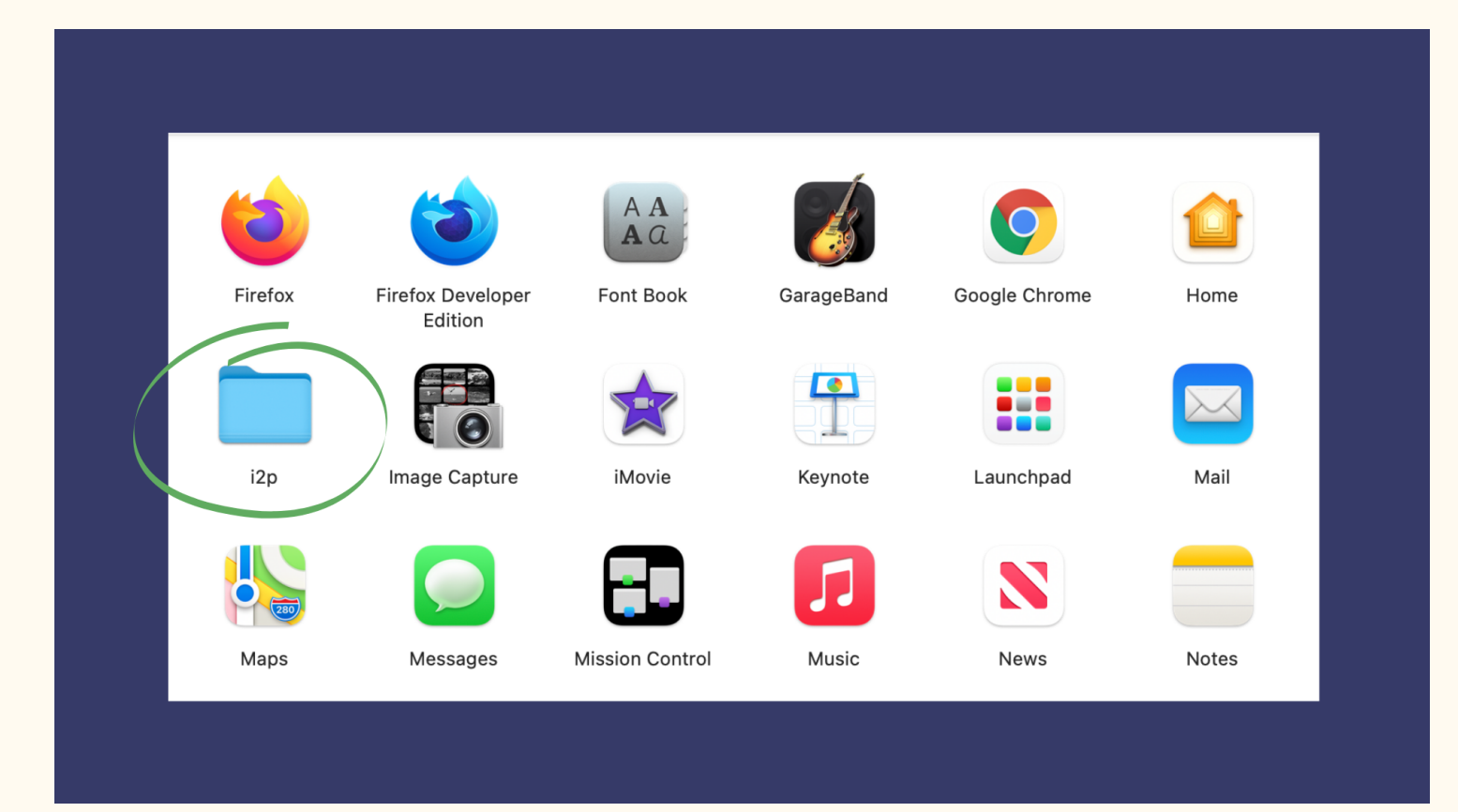

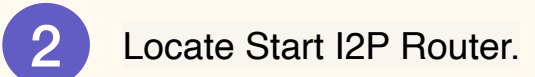

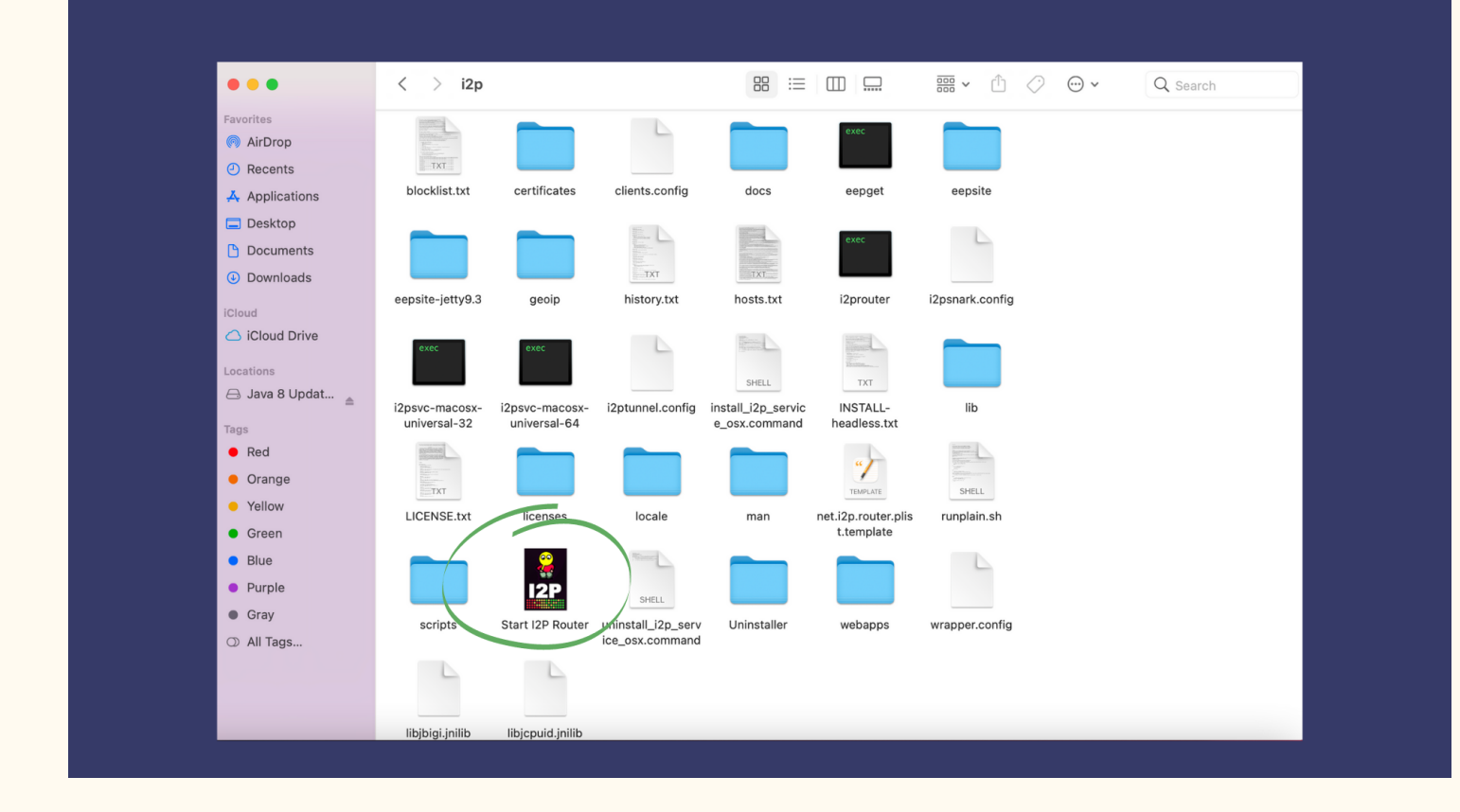

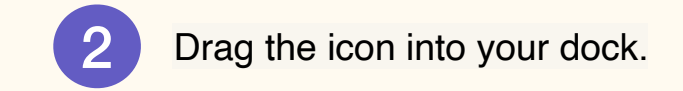

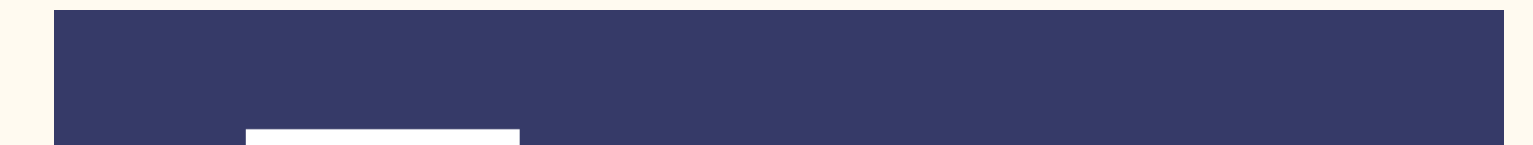

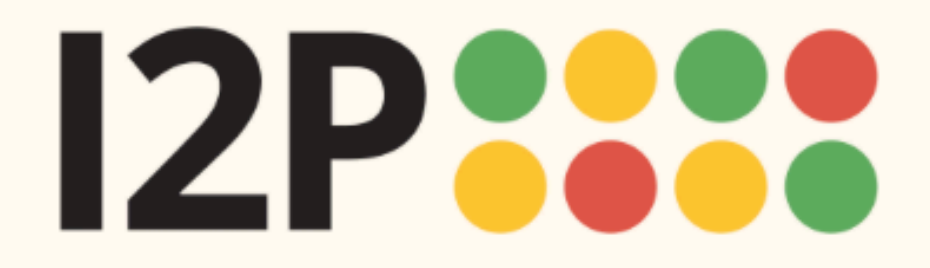

1

Language

Installation I2P Installation Launching I2P Wizard Walk-through

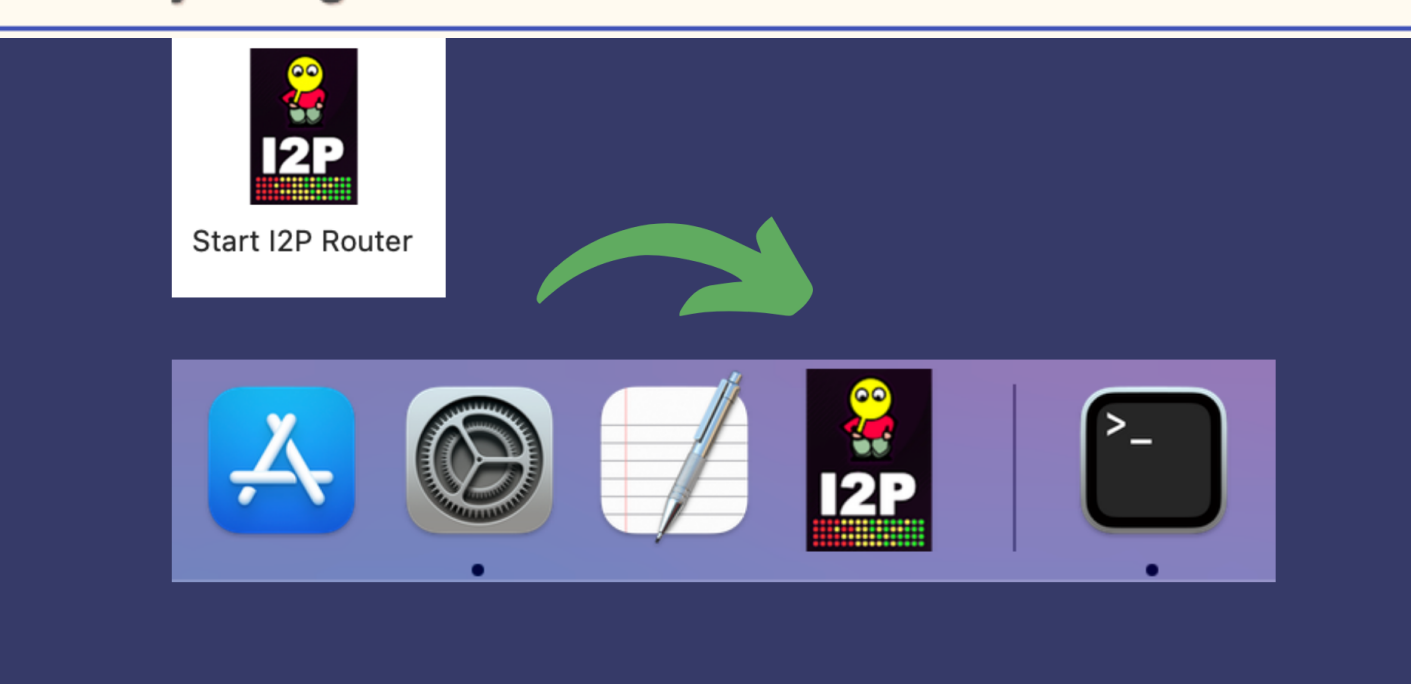

### Wizard Walk-through

The wizard was created for a few reasons. One, to choose your router console language, the next to test and set your bandwidth for network participation, and finally, to allow your I2P network connection to get started so that you have some peers ready for you when it is done. Follow the prompts!

For the bandwidth settings, the software has good default sharing percentages in place, so no need to worry about picking the right amount. You can also adjust this later.

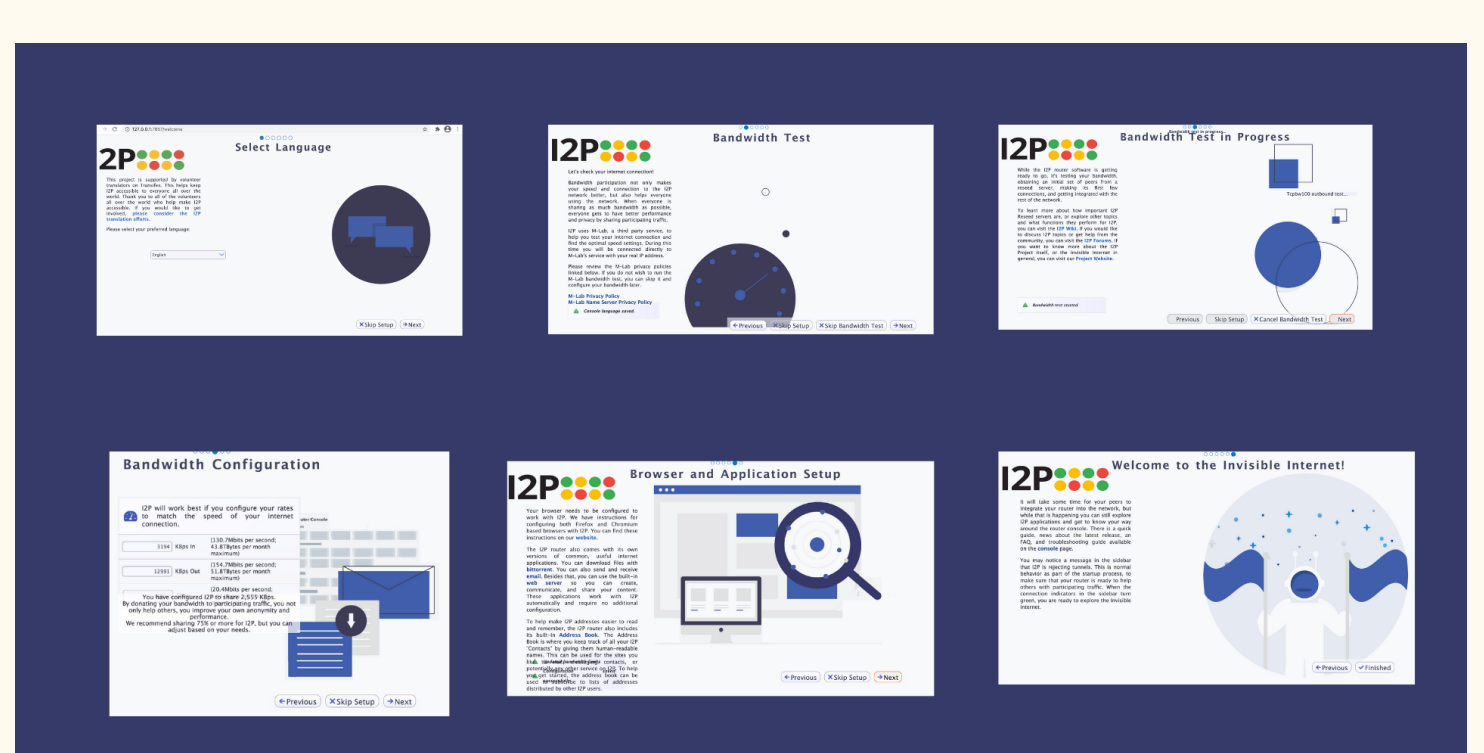

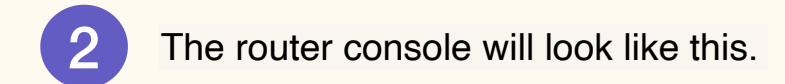

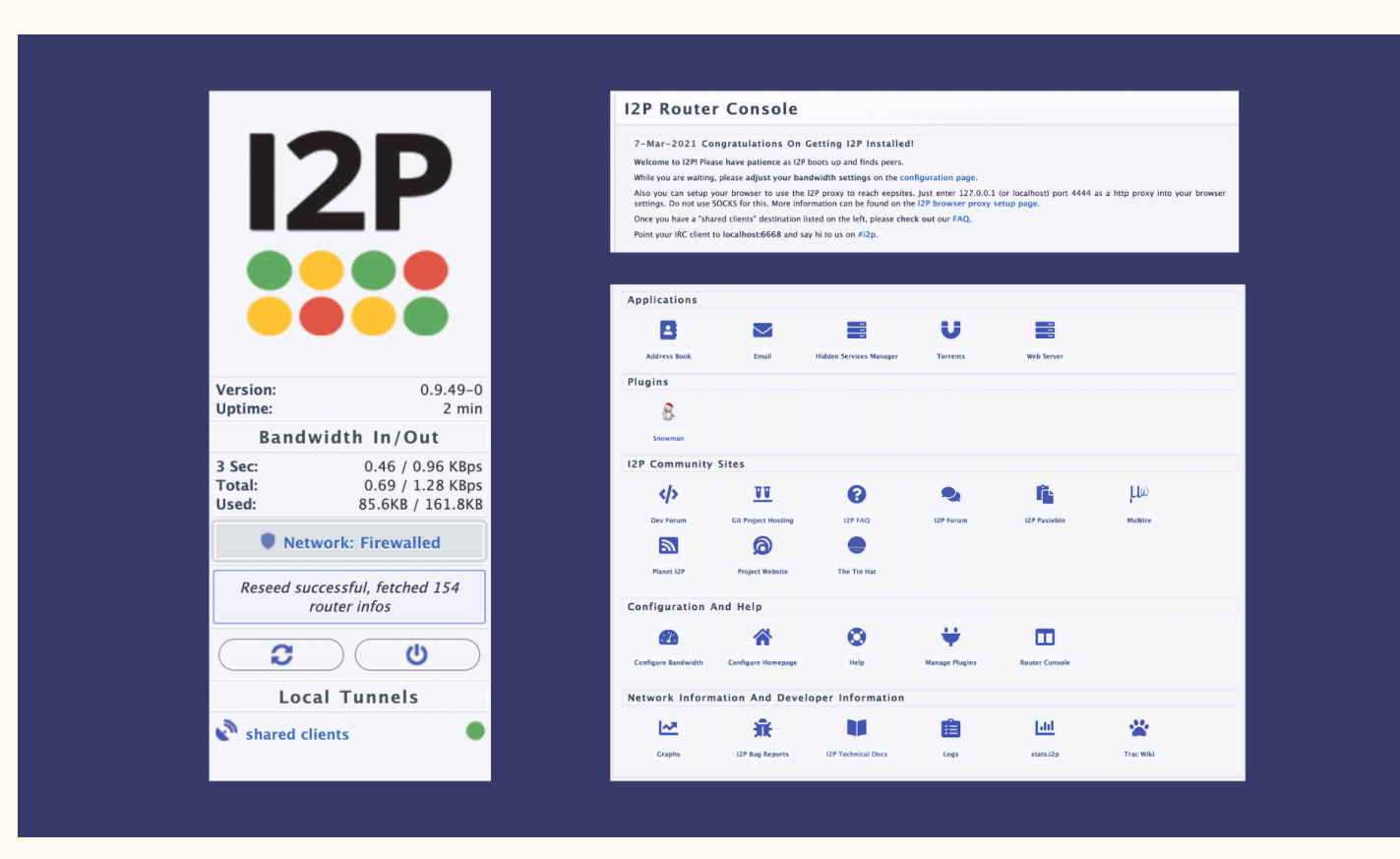

You've completed the installation process! You must configure your browser in order to use I2P. Choose your browser below for instructions.

• <u>Firefox</u>

3

- <u>Chrome</u>
- <u>Android</u>
- Internet Explorer 8

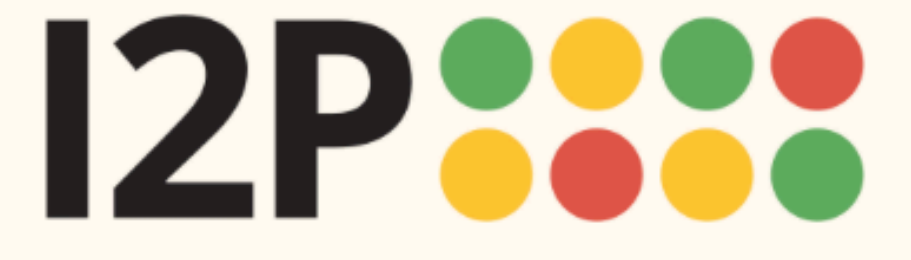

Language

| <b>Configuration</b><br>Firefox<br>Chrome<br>Android | Configuring Your I2P Network Connections                                                                                                    |  |  |  |  |  |
|------------------------------------------------------|----------------------------------------------------------------------------------------------------|--|--|--|--|--|
|                                                      | Browser Configuration for Firefox 57 and above                                                                                                    |  |  |  |  |  |
|                                                      | 1 From the Menu button in the top right, select <i>Preferences</i> . Scroll down until you see the <i>Network Proxy</i> section, as shown in the screenshot below. Click on <i>Settings</i> |  |  |  |  |  |
|                                                      | Network Settings                                                                                                    |  |  |  |  |  |
|                                                      | Configure how Firefox connects to the internet. Learn more Settings                                                                                                    |  |  |  |  |  |
|                                                      | and SSL Proxy to address 127.0.0.1 with port 4444 as shown in the following screenshot.                                                                                                    |  |  |  |  |  |
|                                                      | Configure Proxies to Access the Internet                                                                                                    |  |  |  |  |  |
|                                                      |                                                                                                    |  |  |  |  |  |
|                                                      | <ul> <li>Auto-detect proxy settings for this network</li> </ul>                                                                                                    |  |  |  |  |  |
|                                                      | Use system proxy settings                                                                                                    |  |  |  |  |  |
|                                                      | O Manual proxy configuration                                                                                                    |  |  |  |  |  |
|                                                      | HTTP Proxy 127.0.0.1                                                                                                    |  |  |  |  |  |
|                                                      | Use this proxy server for all protocols                                                                                                    |  |  |  |  |  |
|                                                      | SSL Proxy 127.0.0.1 Port 4444                                                                                                    |  |  |  |  |  |

**FTP Proxy** 

| SO <u>C</u> KS Host                                   | Por <u>t</u> C | )             |
|-------------------------------------------------------|----------------|---------------|
| SOCKS v4 O SOCKS v5                                   |                |               |
| <u>N</u> o Proxy for                                  |                |               |
| localhost, 127.0.0.1                                  |                |               |
|                                                       |                |               |
| Example: .mozilla.org, .net.nz, 192.168.1.0/24        |                |               |
| <u>Automatic proxy configuration URL</u>              |                |               |
|                                                       | R              | <u>e</u> load |
| Do not prompt for authentication if password is saved |                |               |
| Proxy <u>D</u> NS when using SOCKS v5                 |                |               |
| <u>H</u> elp                                          | Cancel         | ок            |

0 •

Po<u>r</u>t

Finally, go to the address *about:config* and find the property media.peerConnection.ice.proxy\_only. Ensure that this setting is True.

| media.peerconnection.ice.proxy_only                 | true                    | ⇒                    | ĸ |
|-----------------------------------------------------|-------------------------|----------------------|---|
| media.peerconnection.ice.proxy_only_if_behind_proxy | false                   | $\rightleftharpoons$ |   |
| peerConnection.ice.proxy                            | Boolean ONumber OString | +                    |   |
|                                                     |                         |                      |   |
|                                                     |                         |                      |   |
|                                                     |                         |                      |   |
|                                                     |                         |                      |   |
|                                                     |                         |                      |   |
|                                                     |                         |                      |   |
|                                                     |                         |                      |   |
|                                                     |                         |                      |   |
|                                                     |                         |                      |   |
|                                                     |                         |                      |   |

# 4 You've completed the configuration and all required steps for I2P Installation!

What's Next? <u>How to Use I2P</u> <u>Resources</u> <u>Advanced Settings</u>

3